راهنمای فعال سازی ایمیل

جهت دریافت پیام ها و هشدارهای سامانه از طریق ایمیل، لازم می باشد ایمیل شما در سامانه کتابخانه فعال باشد. با فعال بودن ایمیل شما در سامانه کتابخانه، تمامی پیام های سامانه (از قبیل موعد بازگشت، مدرک امانت گرفته شده، بازگشت مدرک رزرو شده، خرید مدرک سفارش داده شده توسط شما و ...) به ایمیل شما ارسال می گردد.

در صورتیکه شما از اعضای دانشگاه صنعتی اصفهان (اساتید، دانشجویان، کارکنان و ...) می باشید که در سامانه احرازهویت مرکزی https://id.iut.ac.ir عضو می باشند (و برای ورود به سامانه کتابخانه از طریق سامانه احرازهویت مرکزی وارد می شوید) ایمیل شما بصورت اتوماتیک از سامانه احراز هویت مرکزی به سامانه کتابخانه مرکزی وارد می شود و تایید شده می باشد. برای اطمینان و اطلاع از این ایمیل

بعد از ورود به سامانه کتابخانه (https://library.iut.ac.ir)

از طریق منوی اصلی/ امکانات اعضا/ مشاهده اطلاعات کاربری

ایمیل خود را مشاهده می نمایید.

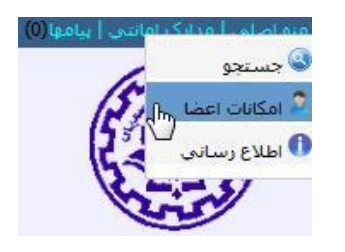

کاربرانی که بصورت مستقیم وارد سامانه کتابخانه مرکزی می شوند. بعد از ورود به سامانه کتابخانه (<u>https://library.iut.ac.ir</u>) از طریق منوی اصلی/ امکانات اعضا

و بعد با انتخاب گزینه "ویرایش اطلاعات شخصی" صفحه روبرو مشاهده می شود. با ورود ایمیل خود، انتخاب گزینه "ارسال مجدد تاییدیه EMail" و کلیک بر روی گزینه "تایید" پیغام "اطلاعات شخصی شما با موفقیت ذخیره شد" نمایش داده می شود.

|                    | نامر کاربری | 4          |  |
|--------------------|-------------|------------|--|
| شماره شناسنامه     |             | 2×         |  |
|                    |             | 4          |  |
|                    | @gmail.com  | $\geq$     |  |
| شماره تلفن همراه 🗧 |             | ¢          |  |
|                    | آدرس پستی   | 9          |  |
| د تاييديه EMail    |             | 🗹 ارسال مع |  |

در ادامه با وارد شدن به ایمیل خود، یک نامه الکترونیکی از سامانه کتابخانه دریافت نموده اید، این نامه الکترونیکی ممکن است در صندوق ورودی (Inbox) و یا پوشه هرزنامه (Spam) قرار بگیرد. در این نامه

کتابخانه مرکزی دانشگاه صنعتی اصفهان

## https://lib.iut.ac.ir/

الکترونیکی که شامل متنی مشابه زیر می باشد، با کلیک بر روی لینک موجود در آن، پیغام "ایمیل شما فعال شد" نمایش داده می شود و فرایند فعالسازی ایمیل تکمیل می گردد.

|                | was stated UIT - Digital Library Macaaga                                                                                                    |  |           |                |         |
|----------------|----------------------------------------------------------------------------------------------------|--|-----------|----------------|---------|
|                | TOT - Digital Library Message                                                                                                    |  | -<br>They | صندوق ورودى    |         |
| ۳۱) دقیقه ییش) | اibmaster@of.iut.ac.ir المعناد المعناد المعناد المعناد المعناد المعناد المعناد المعناد المعناد المعناد المعناد ا                                        |  |           | ستارمدار       | $\star$ |
|                |                                                                                                    |  |           | به تعويقافتاده | C       |
| 1              | Please Select From Menu : View>Encoding>Unicode(UTF-8) To See Farsi Message Correctly                                                                   |  |           | ارسالشده       | <       |
|                | جناب آفاي/خانية<br>اين نامه جيت کابيد آدرس الکثر ونيکي شما ارسال مي شود                                                                                 |  | Ŷ         | پيشنويسها      |         |
|                | با تائید این ایمان از اسکانات سینم کامانده بیاند<br>ارسال ایمیل زمانیکه رزرن شما آماده باشد<br>ارسال ایمیل اطلاحات کاربری<br>ارسال ایمیل اطلاحات کاربری |  |           | بېئىتى         | ~       |
| ļ              | برانې کابید و فعال سازې امبرل خود لطفا بر روې این لینک کلیک نمایید .<br>                                                                                |  |           |                |         |

براي کسب اط لاعات بيشتر به <u>library.iut.ac.ir</u> مراجعه فرماييد

لازم بذکر است بعد از ثبت و تایید ایمیل، از این به بعد با ورود به صفحه "ویرایش مشخصات فردی" ایمیل شما بصورت سبز رنگ نمایش داده می شود که این حالت نشان دهنده صحت ثبت و فعال شدن ارسال ایمیل برای شما می باشد.

کتابخانه مرکزی دانشگاه صنعتی اصفهان